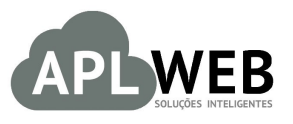

# PROCEDIMENTO OPERACIONAL PADRÃO - POP

| Gestor          |                                                 |                        |            |
|-----------------|-------------------------------------------------|------------------------|------------|
| Procedimento    | Visualizando totais de produtos por referências |                        |            |
| MÓDULO/MENU PRO | DUTOS/SERVIÇOS                                  | Data de Publicação     | 06/09/2017 |
| SISTEMA APLWEB  | PRODUTOS/RELATORIO                              | Data da Revisão        | 06/09/2017 |
| APLWEB SOLUÇÕES | INTELIGENTES                                    | Versão do Documento Nº | 1.0        |

# 1. Descrição

Este Procedimento Operacional Padrão define os passos necessários para acessar o relatório de produtos por referências.

# 2. Responsáveis:

Relacionar abaixo as pessoas que detém papel primário no POP, dentro da ordem em que a atividade é executada, preferencialmente incluir dados de contato como e-mail e telefone.

# a. LISTA DE CONTATOS:

| Nº | Nome        | Telefone | e-mail |
|----|-------------|----------|--------|
| 1  | Titular:    |          |        |
| L  | Substituto: |          |        |
| 2  | Titular:    |          |        |
| Z  | Substituto: |          |        |

# 3. Requisitos:

É necessário está conectado com um usuário e senha que tenha permissão para acessar as opções abaixo descritas.

# 4. Atividades:

Abaixo estão os passos necessários:

# I.Lista por referências com cor

Passo 1. No menu topo, clique na opção "Produtos/Serviços".

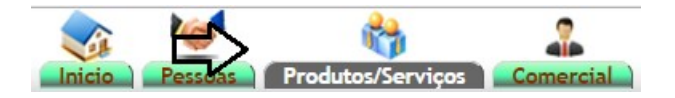

Passo 2. No menu lateral "Produtos", clique em "Lista por referências".

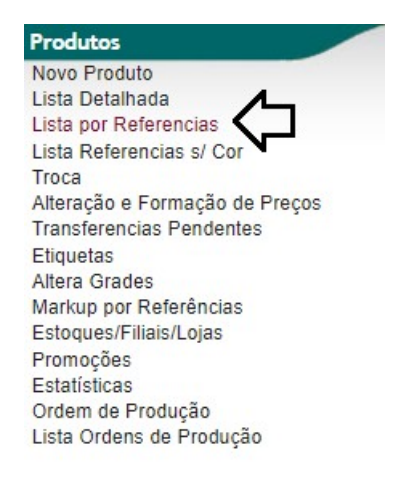

Ao clicar nessa opção você verá um relatório de todos os produtos detalhado por grades, cor e referência. Para localizar os produtos desejados você poderá utilizar os diversos filtros. Veja a seguir:

| ategorias        | v                              | Fornecedor           | v                       |       |       |    | *     |     |        |     |          |    |    |          |       | Este | aue/F  | ilial/L | ia   | •                                   |              |            |
|------------------|--------------------------------|----------------------|-------------------------|-------|-------|----|-------|-----|--------|-----|----------|----|----|----------|-------|------|--------|---------|------|-------------------------------------|--------------|------------|
| Sem categoria a  | associado ? Em faccão ?        | Venda: Para Venda    | <ul> <li>Cor</li> </ul> | mpra: | Todos | •  | 1     |     |        |     |          |    |    |          | Ľ     | Cole | ção T  | odas    | - Ju | <ul> <li>Nível de Preços</li> </ul> | £ <b>1 ▼</b> | <b>/</b> 5 |
| ênero: Selecion  | e 🔻 Estilo: 🔹 🏷                | Sem venda no periodo |                         |       | A     | \  |       |     |        | Ma  | igento ? |    |    | Pr. comp | ora ? | Fabr | icacad | : Todo  | s 🔻  | <b>4</b>                            |              | ~          |
| ef. 🗸 🔺          | Descrição 🛹                    | Cor                  | [                       | 34    | 36    | 38 | 40    | 42  | 44     | 46  | 48       | 50 | 52 | 54       | PP    | Ρ    | М      | G       | GG   |                                     | Preço E      | Estoque    |
|                  |                                |                      |                         |       |       |    |       |     |        |     |          |    |    |          |       |      |        |         |      | Pesquis                             | ar           |            |
| 000001           | PORCELANATO 60X60 CREMA MARFIL | MARFIM               |                         |       |       |    |       |     |        |     |          |    |    |          |       |      |        |         | 0    |                                     | 129,00       | 0          |
| 000010           | MOVEIS PARA MONTAGEM CORES     | DIVERSAS             |                         |       |       |    |       |     |        |     |          |    |    |          |       |      |        |         | -18  | ]                                   | 129,00       | -18        |
| 00011            | CAIXA DE FERRAGEM CORES        | DIVERSAS             |                         |       |       |    |       |     |        |     |          |    |    |          |       |      |        |         | -4   |                                     | 129,00       | -4         |
| 00012            | PECAS MADEIRA CORES            | DIVERSAS             |                         |       |       |    |       |     |        |     |          |    |    |          |       |      |        |         | -3   |                                     | 129,00       | -3         |
| 00135            | LONA PEQUENA CORES             | DIVERSAS             |                         |       |       |    |       |     |        |     |          |    |    |          |       |      |        |         | 0    |                                     | 26,45        | 0          |
| 00136            | LONA GRANDE CORES              | DIVERSAS             |                         |       |       |    |       |     |        |     |          |    |    |          |       |      |        |         | 0    |                                     | 32,20        | 0          |
| 00498            | SACOLA PLASTICA                | PRETO                |                         |       |       |    |       |     |        |     |          |    |    |          |       |      |        |         | 0    |                                     | 0,74         | 0          |
| 00498            | SACOLA PLASTICA                | LARANJA              |                         |       |       |    |       |     |        |     |          |    |    |          |       |      |        |         | 0    | ]                                   | 0,74         | 0          |
| 00975            | SACOLA VERAO 2016 M            | LARANJA              |                         |       |       |    |       |     |        |     |          |    |    |          |       |      |        |         | 0    |                                     | 9,65         | 0          |
| 0976             | SACOLA VERAO 2016 G            | LARANJA              |                         |       |       |    |       |     |        |     |          |    |    |          |       |      |        |         | 0    | ].                                  | 17,25        | 0          |
| 1755             | CVIP VEST. VISC                |                      |                         |       |       |    |       |     |        |     |          |    |    |          |       |      |        |         | 1    |                                     | 160,00       | 1          |
| 00059            | CALCA BRIM BASICA AZUL         | AZUL MARINHO         | [                       |       |       |    |       |     | 0      |     |          |    |    |          |       |      |        |         |      |                                     | 17,85        | 0          |
| 0104             | CALCA BRIM LYCRA AZUL          | AZUL MARINHO         |                         |       |       |    |       |     |        | 0   |          |    |    |          |       |      |        |         |      |                                     | 17,85        | 0          |
| 00105            | CALCA BRIM BASICA AZUL         | AZUL MARINHO         | E                       |       |       |    |       | 1   | 0      | 2   | 2        |    |    |          |       |      |        |         |      |                                     | 17,85        | 5          |
| 00135            | CALCA BRIM FIVE POCKETS AZUL   | AZUL MARINHO         |                         | 3     | 0     | 0  | 25    | 65  | 63     | 108 | 56       | 10 |    |          |       |      |        |         |      |                                     | 119,00       | 330        |
| 0136             | CALCA BRIM FIVE POCKETS AZUL   | AZUL MARINHO         | [                       |       |       |    |       |     |        |     | 1        | 0  |    |          |       |      |        |         |      |                                     | 119,00       | 1          |
| 00161            | CALCA LINHO ALFAIATARIA        | PRETO                | Γ                       |       |       |    | 0     |     |        |     |          |    |    |          |       |      |        |         |      |                                     | 30,00        | 0          |
| 00175            | CALCA BRIM LYCRA COS ALTO AZUL | AZUL MARINHO         |                         |       |       |    | 0     | 1   | 4      |     |          |    |    |          |       |      |        |         |      |                                     | 149,00       | 5          |
| 00185            | CALCA BRIM LYCRA COS MEDIO     | BRANCO               |                         |       |       |    |       |     | 0      |     |          |    |    |          |       |      |        |         |      |                                     | 19,35        | 0          |
| 00188            | CALCA RENDA                    | VINHO                | [                       |       |       |    |       |     |        |     |          |    |    |          |       | 0    | 0      |         |      |                                     | 29,99        | 0          |
| 00191            | CALCA BRIM COS ALTO            | BRANCO               |                         | 2     | 0     |    |       |     |        |     |          |    |    |          |       |      |        |         | 0    | 1                                   | 20,85        | 2          |
| 00198            | CALCA JEANS                    | AZUL                 | 1                       |       | 0     | 0  |       | 0   |        |     |          |    |    |          |       |      |        |         |      |                                     | 30,00        | 0          |
| 00201            | CALCA JEANS LYCRA C/ BORDADO   | AZUL                 |                         |       |       |    |       | 0   |        |     |          |    |    |          |       |      |        |         |      |                                     | 30,00        | 0          |
| 00205            | CALCA JEANS LYCRA SKINNY       | AZUL                 | Γ                       |       | 0     |    |       |     |        |     |          |    |    |          |       |      |        |         |      |                                     | 29,99        | 0          |
| 00215            | CALCA JEANS COS MEDIO          | AZUL                 |                         |       |       |    |       |     | 0      |     |          |    |    |          |       |      |        |         |      |                                     | 29,99        | 0          |
| tal de produtos: | 24                             | 25                   | 2 2                     |       |       |    | 7   6 | 7 1 | 10   5 | 0 1 | 0        |    |    |          |       |      |        | 1.0     | E 1  |                                     |              | 210        |

### II. Lista por referências sem cor

Passo 1. Ainda no menu lateral "Produtos", clique na opção "Lista por referencias s/ cor".

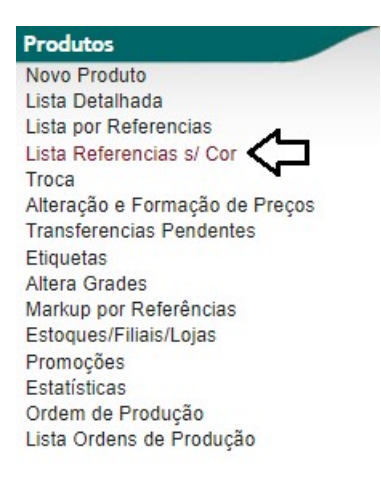

Assim como na outra consulta por referencias. Você poderá tirar um relatório de todos os produtos dessa vez detalhado apenas por referencia e grade. Esse tipo de consulta é útil para saber quais referencias foram incluídas em uma coleção e quantas peças ainda existem na mesma. Você também poderá utilizar filtros para facilitar sua pesquisa. Veja:

|              | ista de Produto por Referências |                      | 仑       |      |     |     |    |    |       |        |    |    |         |        |              |        |           |      |                             | Ъ<br>С        | Página 1 |
|--------------|---------------------------------|----------------------|---------|------|-----|-----|----|----|-------|--------|----|----|---------|--------|--------------|--------|-----------|------|-----------------------------|---------------|----------|
| Categorias   | •                               | Fornecedor           |         |      |     | -   | 2  |    |       |        |    |    |         |        | E            | stoque | /Filial/L | oja  |                             |               | •        |
| Sem categ    | joria associado ? 📃 Em facção ? | Venda: Para Venda 🔻  | Compra: | Todo | s • | · < | 5  |    |       |        |    |    |         |        | $\mathbf{>}$ | oleção | Todas     |      | <ul> <li>Nível d</li> </ul> | e Preços: 1 🔻 |          |
| Gênero: Sele | ecione 🔹 Estilo: 🔹 🗸            | Sem venda no periodo |         |      | A   |     |    | ⊲  | Ma Ma | agento | ?  |    | Pr. cor | mpra ? | Fa           | bricac | ao: Todo  | os 🔻 |                             | $\Delta$      |          |
| Ref. 🖘       | Descrição 🛹                     |                      | 34      | 36   | 38  | 40  | 42 | 44 | 46    | 48     | 50 | 52 | 54      | PP     | P            | M      | G         | GG   |                             | Preço         | Estoque  |
|              |                                 |                      |         |      |     |     |    |    |       |        |    |    |         |        |              |        |           |      |                             | Pesquisar     |          |
| 0000001      | PORCELANATO 60X60 CREMA MARFIL  |                      |         |      |     |     |    |    |       |        |    |    |         |        |              |        |           | 0    |                             | 129,00        | 0        |
| 0000010      | MOVEIS PARA MONTAGEM CORES      |                      |         |      |     |     |    |    |       |        |    |    |         |        |              |        |           | -18  |                             | 129,00        | -18      |
| 0000011      | CAIXA DE FERRAGEM CORES         |                      |         |      |     |     |    |    |       |        |    |    |         |        |              |        |           | -4   |                             | 129,00        | -4       |
| 0000012      | PECAS MADEIRA CORES             |                      |         |      |     |     |    |    |       |        |    |    |         |        |              |        |           | -3   |                             | 129,00        | -3       |
| 0000135      | LONA PEQUENA CORES              |                      |         |      |     |     |    |    |       |        |    |    |         |        |              |        |           | 0    |                             | 26,45         | 0        |
| 0000136      | LONA GRANDE CORES               |                      |         |      |     |     |    |    |       |        |    |    |         |        |              |        |           | 0    |                             | 32,20         | 0        |
| 0000498      | SACOLA PLASTICA                 |                      |         |      |     |     |    |    |       |        |    |    |         |        |              |        |           | 0    |                             | 0,74          | 0        |
| 0000975      | SACOLA VERAO 2016 M             |                      |         |      |     |     |    |    |       |        |    |    |         |        |              |        |           | 0    |                             | 9,65          | 0        |
| 0000976      | SACOLA VERAO 2016 G             |                      |         |      |     |     |    |    |       |        |    |    |         |        |              |        |           | 0    |                             | 17,25         | 0        |
| 0011755      | CVIP VEST. VISC                 |                      |         |      |     |     |    |    |       |        |    |    |         |        |              |        |           | 1    |                             | 160,00        | 1        |
| 0100059      | CALCA BRIM BASICA AZUL          |                      |         |      |     |     |    | 0  |       |        |    |    |         |        |              |        |           |      |                             | 17,85         | 0        |
| 0100104      | CALCA BRIM LYCRA AZUL           |                      |         |      |     |     |    |    | 0     |        |    |    |         |        |              |        |           |      |                             | 17,85         | 0        |
| 0100105      | CALCA BRIM BASICA AZUL          |                      |         |      |     |     | 1  | 0  | 2     | 2      |    |    |         |        |              |        |           |      |                             | 17,85         | 5        |
| 0100135      | CALCA BRIM FIVE POCKETS AZUL    |                      | 3       | 0    | 0   | 25  | 65 | 63 | 108   | 56     | 10 |    |         |        |              |        |           |      |                             | 119,00        | 330      |
| 0100136      | CALCA BRIM FIVE POCKETS AZUL    |                      |         |      |     |     |    |    |       | 1      | 0  |    |         |        |              |        |           |      |                             | 119,00        | 1        |
| 0100161      | CALCA LINHO ALFAIATARIA         |                      |         |      |     | 0   |    |    |       |        |    |    |         |        |              |        |           |      |                             | 30,00         | 0        |
| 0100175      | CALCA BRIM LYCRA COS ALTO AZUL  |                      |         |      |     | 0   | 1  | 4  |       |        |    |    |         |        |              |        |           |      |                             | 149,00        | 5        |
| 0100185      | CALCA BRIM LYCRA COS MEDIO      |                      |         | 1    |     |     | 1  | 0  | 1     |        | 1  | 1  |         | 1      | 1            | 1      |           |      |                             | 19,35         | 0        |
| 0100188      | CALCA RENDA                     |                      |         |      |     |     |    |    |       |        |    |    |         |        | 0            | 0      |           |      |                             | 29,99         | 0        |
| 0100191      | CALCA BRIM COS ALTO             |                      |         | 2    | 0   |     |    |    |       |        |    |    |         |        |              |        |           | 0    |                             | 20,85         | 2        |
| 0100198      | CALCA JEANS                     |                      |         | 0    | 0   |     | 0  |    |       |        |    |    |         |        |              |        |           |      |                             | 30,00         | 0        |
| 0100201      | CALCA JEANS LYCRA C/ BORDADO    |                      |         |      | 1   |     | 0  | 1  |       |        | 1  | 1  |         | 1      |              |        |           |      |                             | 30,00         | 0        |
| 0100205      | CALCA JEANS LYCRA SKINNY        |                      |         | 0    |     |     |    |    |       |        |    |    |         |        |              |        |           |      |                             | 29,99         | 0        |
|              |                                 |                      |         |      |     |     |    |    |       |        |    |    |         |        |              |        |           |      |                             |               |          |

Versão: 1.0

**<u>OBS</u>**: Ao clicar em qualquer referencia, ele levará para a lista por referencias detalhada por cor. E ao clicar em alguma referencia na lista por referencias ele levará direto para a lista detalhada. Portanto, uma complementa a outra.Veja um exemplo:

#### Lista de Produtos por Referências

| Categorias                       | Fornecedor                               |           |       |         |    | -  |    |    |       |       |    |        |       | E        | stoq            | Je/Filial/          | Loja              |         |
|----------------------------------|------------------------------------------|-----------|-------|---------|----|----|----|----|-------|-------|----|--------|-------|----------|-----------------|---------------------|-------------------|---------|
| Sem categoria<br>ênero: Selecior | associado ?                              | o periodo | Compr | a: Todo | A  | ¥  |    | 1  | Mage  | nto ? |    | Pr. co | ompra | C<br>? F | oleçã<br>abrica | o Todas<br>acao: To | Nível de Preç dos | os: 1 🔻 |
| ₹ef. 💌 🛋                         | Descrição 💌                              | 34        | 36    | 38      | 40 | 42 | 44 | 46 | 48 50 | 52    | 54 | PP     | P     | м        | G               | GG                  | Preço             | Estoque |
|                                  |                                          |           |       |         |    |    |    |    |       |       |    |        |       |          |                 |                     | Pesquisar         |         |
| 508303                           | BLUSA MALHA TRABALHADA MANGA CURTA       |           |       |         |    |    |    |    |       |       |    |        | 3     | 8        | 15              |                     | 98,00             | 26      |
| 602099                           | BLUSA CREPE BABADO LATERAL               |           |       |         |    |    |    |    |       |       |    | -2     | 0     | 0        | 1               |                     | 149,00            | -1      |
| 607359                           | BLUSA PLANO CHAMBRAY MANGA CURTA         |           |       |         |    |    |    |    |       |       |    | -2     | 1     | 0        | 1               |                     | 89,00             | 0       |
| 608053                           | BLUSA PLANO VISCOSE MANGA LONGA          |           |       |         |    |    |    |    |       |       |    |        | 8     | 12       | 12              |                     | 158,00            | L> 32   |
| 308855                           | BLUSA PLANO CREPE GOLA LAÇO              |           |       |         |    |    |    |    |       |       |    |        | 12    | 7        | 15              |                     | 169,00            | 34      |
| 609519                           | BLUSA PLANO CREPE MANGA CURTA            |           |       |         |    |    |    |    |       |       |    |        | -6    | -5       | -3              |                     | 149,00            | -14     |
| 701821                           | BLUSA CREPE C/ DETALHE RENDA MANGA CURTA |           |       |         |    |    |    |    |       |       |    |        | 16    | 4        | 3               |                     | 139,00            | 23      |
| 902467                           | VESTIDO LONGO DE RENDA ALÇA              |           |       |         |    |    |    |    |       |       |    |        | 3     | 3        | 2               |                     | 298,00            | 8       |
| 601977                           | SHORT TECIDO PLANO CREPE                 |           |       |         |    |    |    |    |       |       |    | 1      | 3     | 6        | 4               |                     | 129,00            | 14      |
| otal de produtos                 | 9                                        |           | 1     |         |    |    |    |    |       |       | 1  | -3     | 40    | 35       | 50              |                     |                   | 122     |

#### Lista de Produtos por Referências

| -                  |                                 |   |                    |    |       |        |     |    |    |    |    |         |    |    |       |        |    |        |           |          |                      |       |
|--------------------|---------------------------------|---|--------------------|----|-------|--------|-----|----|----|----|----|---------|----|----|-------|--------|----|--------|-----------|----------|----------------------|-------|
| Categorias         |                                 | • | Fornecedor         |    |       |        |     | *  |    |    |    |         |    |    |       |        |    | Estor  | que/Filia | al/Loja  |                      |       |
| Sem categoria      | associado ? 🔲 Em facção ?       |   | Venda: Para Venda  | •  | Compr | a: Tod | los | •  |    |    |    |         |    |    |       |        |    | Coleç  | ão Toda   | as 🔻     | Nível de Preços: 1 🔻 |       |
| Gênero: Selecion   | e 🔻 Estilo: 💌                   |   | Sem venda no perio | do |       | E      | A   |    |    | -  |    | Magente | 0? |    | Pr. ( | compra | 1? | Fabric | acao: 📑   | Fodos 🔻  |                      |       |
| Ref. 🗸 🔺           | Descrição 🛹                     | ( | Cor                | 34 | 36    | 38     | 40  | 42 | 44 | 46 | 48 | 50      | 52 | 54 | PP    | P      | N  | 1 G    | GG        | F        | Preço Es             | toque |
| 1608053            |                                 |   |                    |    |       |        |     |    |    |    |    |         |    |    |       |        |    |        |           | Pesquisa |                      |       |
| 1608053            | BLUSA PLANO VISCOSE MANGA LONGA | 1 | PRETO              |    |       |        |     |    |    |    |    |         |    |    |       | 4      | 6  | 6      |           | 1        | 58,00                | > 16  |
| 1608053            | BLUSA PLANO VISCOSE MANGA LONGA |   | OFF WHITE          |    |       |        |     |    |    |    |    |         |    |    |       | 4      | e  | 6      |           | 1        | 58,00                | 16    |
| Total de produtos: | 1                               | : | 2                  |    |       |        |     |    |    |    | 1  | 1       |    |    |       | 8      | 1  | 2 1    | 2         |          |                      | 32    |

#### Lista de Produtos e Serviços

| Categorias                                      | Tabe                        | la/Nivel  |                | 1 🔻            |                               |                       |           |             |         |           |         |
|-------------------------------------------------|-----------------------------|-----------|----------------|----------------|-------------------------------|-----------------------|-----------|-------------|---------|-----------|---------|
| Sem categoria associado ? Produtos sem Forneced |                             | necedor ? | Produto        | os sem Preço ? | Compra:                       | Todos 🔻               | Coleção   | Todas 🔻     |         |           |         |
| Gênero: Selecione                               | T                           | Sem ve    | nda no periodo | A              | E Mage                        | ento ? 📃 Pr. compra ? | Fabricac  | ao: Todos 🔻 | Estilo: | T         |         |
| $\hat{\Omega}$                                  |                             |           |                | Clique         | aqui para selecionar Estoque/ | -iliais/Lojas         |           |             |         |           |         |
| Ref. 🗸 🛦                                        | Descrição 🕶 🔺               |           | Detalhe 🖍      |                | Nota/Observação 🛹             | Código de barras 🕶 🔺  | Preço 🕶 🔺 | Estoque     | Un 🕶 🔺  | <b>WA</b> | 74      |
| 1608053                                         |                             |           | PRETO          |                |                               |                       |           | <b>T</b>    | T       | Pesquisar |         |
| 1608053001G                                     | BLUSA PLANO VISCOSE MANGA L | ONGA      | PRETO / G      |                |                               | 0016080530014         | 158,00    | 6 PC        |         | 🗎 🛈 🖸     |         |
| 1608053001GG                                    | BLUSA PLANO VISCOSE MANGA L | ONGA      | PRETO / GG     |                |                               | 0016080530015         | 158,00    | PC          |         | 🗎 🛈 💟     |         |
| 1608053001M                                     | BLUSA PLANO VISCOSE MANGA L | ONGA      | PRETO / M      |                |                               | 0016080530013         | 158,00    | 6 PC        |         | 🗎 🛈 🖸     |         |
| 1608053001P                                     | BLUSA PLANO VISCOSE MANGA L | ONGA      | PRETO / P      |                |                               | 0016080530012         | 158,00    | 4 PC        |         | 🗎 🛈 💟     | V       |
| 1608053001PP                                    | BLUSA PLANO VISCOSE MANGA L | ONGA      | PRETO / PP     |                |                               | 0016080530011         | 158,00    | PC          |         | 🖆 🛈 🖸     | <b></b> |
| Total de produtos:                              |                             |           | 5              |                |                               |                       |           | 16          |         |           |         |